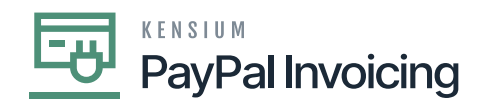

## Steps to process PayPal Invoice on process Payments and Applications

Navigate to the [Sales Order] workspace and click [Process Invoices PayPal Payment].

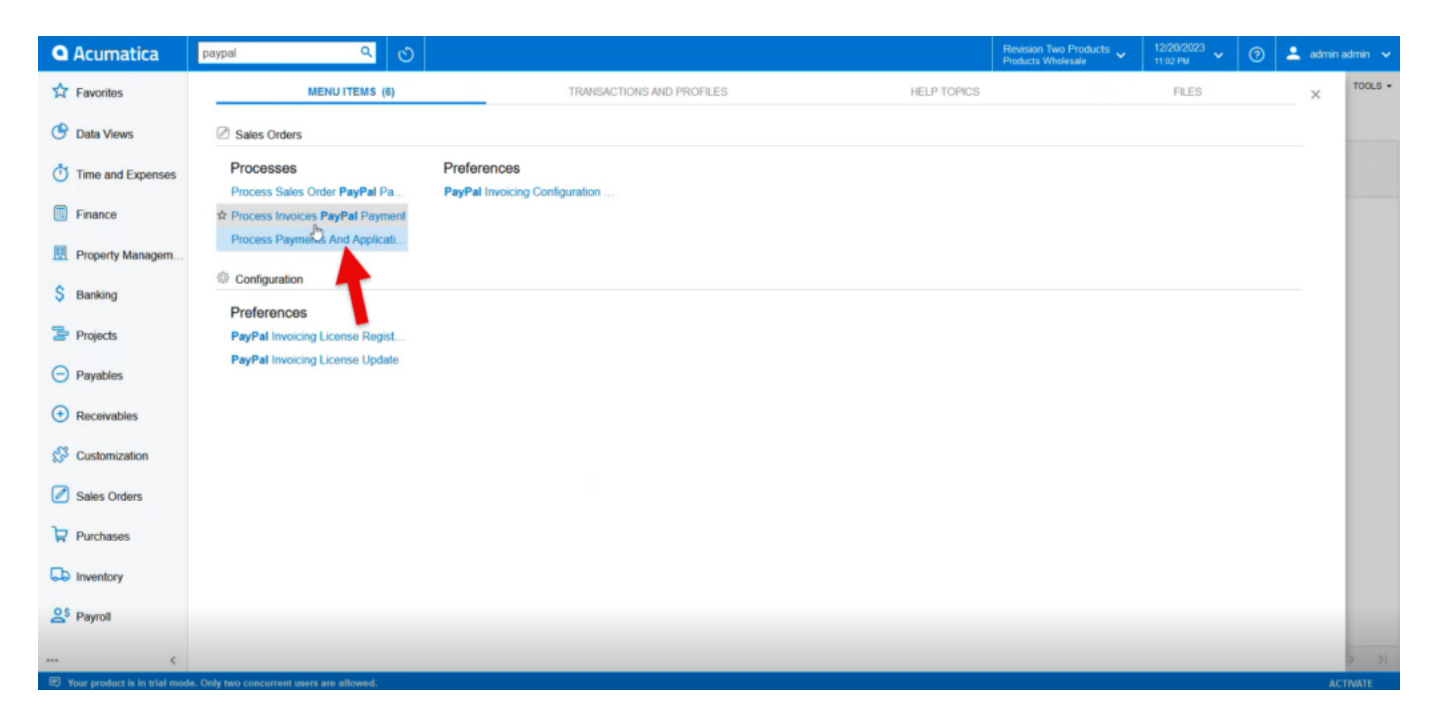

## Process Sales Order through PayPal payment

- Select [PAYPAL] as the [Payment Method ID].
- Select [PayPal Invoice Action].

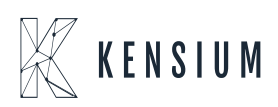

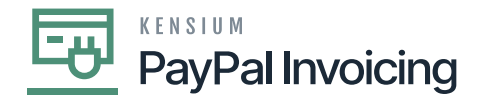

| • Acumatica                   | Search Q                                                                                                    | Revision Two Products 🗸<br>Products Wholesale | 12/20/2023<br>11:02 PM | ⑦                     |
|-------------------------------|----------------------------------------------------------------------------------------------------|-----------------------------------------------|------------------------|-----------------------|
| ☆ Favorites                   | Process Invoices PayPal Payment                                                                                                    |                                               |                        | CUSTOMIZATION TOOLS - |
| 🕑 Data Views                  | Ô Ω PROCESS PROCESS ALL Õ Y H 🗵 Ϋ                                                                                                    |                                               |                        |                       |
| Time and Expenses             | Payment Method ID PAYPAL P<br>PayPal Innoice Action: Select>                                                                                                    |                                               |                        |                       |
| Finance                       | Type     Center Count Payment Vix Pay/Pail Impoce     The Count Payment Vix Pay/Pail Impoce     Oracle Pay/Pail Impoce     Oracle Pay/Pail Impoce     O |                                               |                        |                       |
| Property Managem              |                                                                                                    |                                               |                        |                       |
| \$ Banking                    |                                                                                                    |                                               |                        |                       |
| Projects                      |                                                                                                    |                                               |                        |                       |
| Payables                      |                                                                                                    |                                               |                        |                       |
| Receivables                   | No records found.                                                                                                    |                                               |                        |                       |
| Customization                 | Try to modify parameters above to see records here.                                                                                                    |                                               |                        |                       |
| Sales Orders                  |                                                                                                    |                                               |                        |                       |
| Purchases                     |                                                                                                    |                                               |                        |                       |
| Inventory                     |                                                                                                    |                                               |                        |                       |
| 2 <sup>\$</sup> Payroll       |                                                                                                    |                                               |                        |                       |
| <                             |                                                                                                    |                                               |                        |                       |
| Your product is in trial more |                                                                                                    |                                               |                        |                       |

- Selecting Request Payment Via PayPal Invoice will display all open orders with PayPal as the default payment method.
- Select **[Process All]** to request payment on all listed orders. Or toggle on the boxes next to the orders that need payment requested and click Process.
- PayPal invoices will be sent to all sales orders listed.

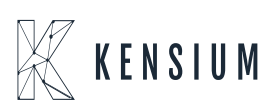

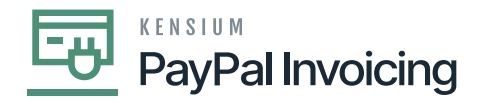

| Acumatica                    | Search                                                                          |                                   | Revision Two Products  Products Wholesale | 12/20/2023<br>11:02 PM | 📀 💄 admin admin 🗸     |
|------------------------------|---------------------------------------------------------------------------------|-----------------------------------|-------------------------------------------|------------------------|-----------------------|
| Favorites                    | Process Invoices PayPal Payment                                                 | The sales order wil pop up below  |                                           |                        | CUSTOMIZATION TOOLS - |
| 🕑 Data Views                 | 0 PROCESS ALL PROCESS ALL                                                       | Ϋ                                 |                                           |                        |                       |
| Time and Expenses            | Payment Method ID: PAYPAL P<br>PayPal Invoice Action: Request Payment Via Pay v |                                   |                                           |                        |                       |
| Finance                      | B Type Reference Status Balance                                                 | Curre Date Customer Customer Name |                                           |                        |                       |
| Property Managem             | Invoice AB010819 Balanced 500.00                                                | USD 9/7/2023 AACUSTO Alta Ace     |                                           |                        |                       |
| \$ Banking                   |                                                                                 |                                   |                                           |                        |                       |
| Projects                     |                                                                                 |                                   |                                           |                        |                       |
| Payables                     |                                                                                 |                                   |                                           |                        |                       |
| Receivables                  |                                                                                 |                                   |                                           |                        |                       |
| Customization                |                                                                                 |                                   |                                           |                        |                       |
| Sales Orders                 |                                                                                 |                                   |                                           |                        |                       |
| Purchases                    |                                                                                 |                                   |                                           |                        |                       |
| Linventory                   |                                                                                 |                                   |                                           |                        |                       |
| 2 <sup>\$</sup> Payroll      |                                                                                 |                                   |                                           |                        |                       |
| ··· <                        |                                                                                 |                                   |                                           |                        | I< < > >I             |
| Your product is in trial mod | le. Only two concurrent users are allowed.                                      |                                   |                                           |                        | ACTIVATE              |

• Selecting [Check PayPal Invoice Payment Status] will list all sales orders with current PayPal invoice requests.

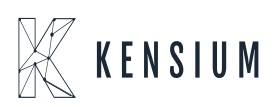

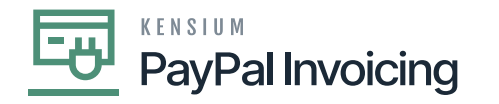

| • Acumatica                  | Search                                                                                                    | Revision Two Products  Products Wholesale | 12/20/2023<br>11:02 PM | 0 🚢      | admin admin 🔍             |  |
|------------------------------|----------------------------------------------------------------------------------------------------|-------------------------------------------|------------------------|----------|---------------------------|--|
| ☆ Favorites                  | Process Invoices PayPal Payment                                                                                                    |                                           |                        | CUSTOMIZ | TION TOOLS                |  |
| 🕒 Data Views                 | ○ ∽ PROCESS PROCESS ALL ⊙ ~ H 図 ♡                                                                                                    |                                           |                        |          |                           |  |
| Time and Expenses            | Payment Method ID: PAYPAL ,0<br>PayPal Invoice Action: Request Payment Via PayPal ~                                                                                                    |                                           |                        |          |                           |  |
| Finance                      | Control Control C |                                           |                        |          |                           |  |
| Property Managem             | D Invoice AB017011 Balance 500 00 USD 9/7/2023 AACUSTO Alta Ace                                                                                                    |                                           |                        |          |                           |  |
| \$ Banking                   | •                                                                                                    |                                           |                        |          |                           |  |
| Projects                     |                                                                                                    |                                           |                        |          |                           |  |
| Payables                     |                                                                                                    |                                           |                        |          |                           |  |
| Receivables                  |                                                                                                    |                                           |                        |          |                           |  |
| Customization                |                                                                                                    |                                           |                        |          |                           |  |
| Sales Orders                 |                                                                                                    |                                           |                        |          |                           |  |
| Purchases                    |                                                                                                    |                                           |                        |          |                           |  |
| Inventory                    |                                                                                                    |                                           |                        |          |                           |  |
| 2 <sup>\$</sup> Payroll      |                                                                                                    |                                           |                        |          |                           |  |
| <                            |                                                                                                    |                                           |                        |          | $\langle \rangle \rangle$ |  |
| Your product is in trial mod | de. Only two concurrent users are allowed.                                                                                                    |                                           |                        |          | ACTIVATE                  |  |

• Select [**Process All**] to check the status of all orders with pending PayPal invoice requests. Or toggle on the boxes next to the specific orders to check the status and click **[Process]** 

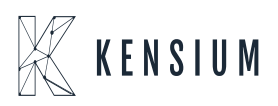

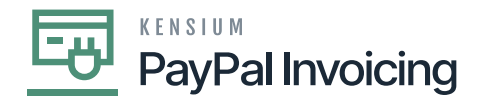

| Acumatica                    | Search. Q 🛇                                                                                                    | roducts - 12/20/2023<br>ale - 10.54 PM | 💿 💄 admin admin 🗸     |
|------------------------------|----------------------------------------------------------------------------------------------------|----------------------------------------|-----------------------|
| Favorites                    | Process Payments And Applications PayPal Payment                                                                                                    |                                        | CUSTOMIZATION TOOLS - |
| C Data Views                 | O O PROCESS ALL O - H B V                                                                                                    |                                        |                       |
| Time and Expenses            | Payment Method D: PNYPAL<br>PayPail Insole Action: Request Payment Via PayPail - Processing                                                                                                    |                                        |                       |
| Finance                      | Type Reference Nor. Payment Stath Initializing 00.00.19 Elapsed     Date                                                                                                    |                                        |                       |
| Property Managem             | Degment         004593         12202023         Bais         0         0         0         1         1           Processed V         Errors V         Warnings V         Remaining V         Total V |                                        |                       |
| \$ Banking                   | CNCEL INCCESSING                                                                                                    |                                        |                       |
| Projects                     |                                                                                                    |                                        |                       |
| Payables                     |                                                                                                    |                                        |                       |
| Receivables                  |                                                                                                    |                                        |                       |
| Customization                |                                                                                                    |                                        |                       |
| Sales Orders                 |                                                                                                    |                                        |                       |
| Purchases                    |                                                                                                    |                                        |                       |
| Inventory                    |                                                                                                    |                                        |                       |
| 2 <sup>\$</sup> Payroll      |                                                                                                    |                                        |                       |
| <                            |                                                                                                    |                                        | IC < > >I             |
| Your product is in trial mod | r. Only two concurrent users are allowed.                                                                                                    |                                        | ACTIVATE              |

- A pop-up displaying the status check(s) results will appear.
  - **[PAID]** invoices will appear in the **[Processed]** box.
  - $\circ$  [UNPAID] invoices will appear in the [Errors] box.
- The requested sent invoice will be displayed on the sales order screen.
- The requested invoice will be sent to Paypal.

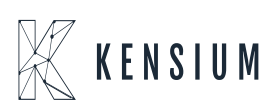

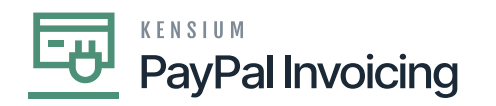

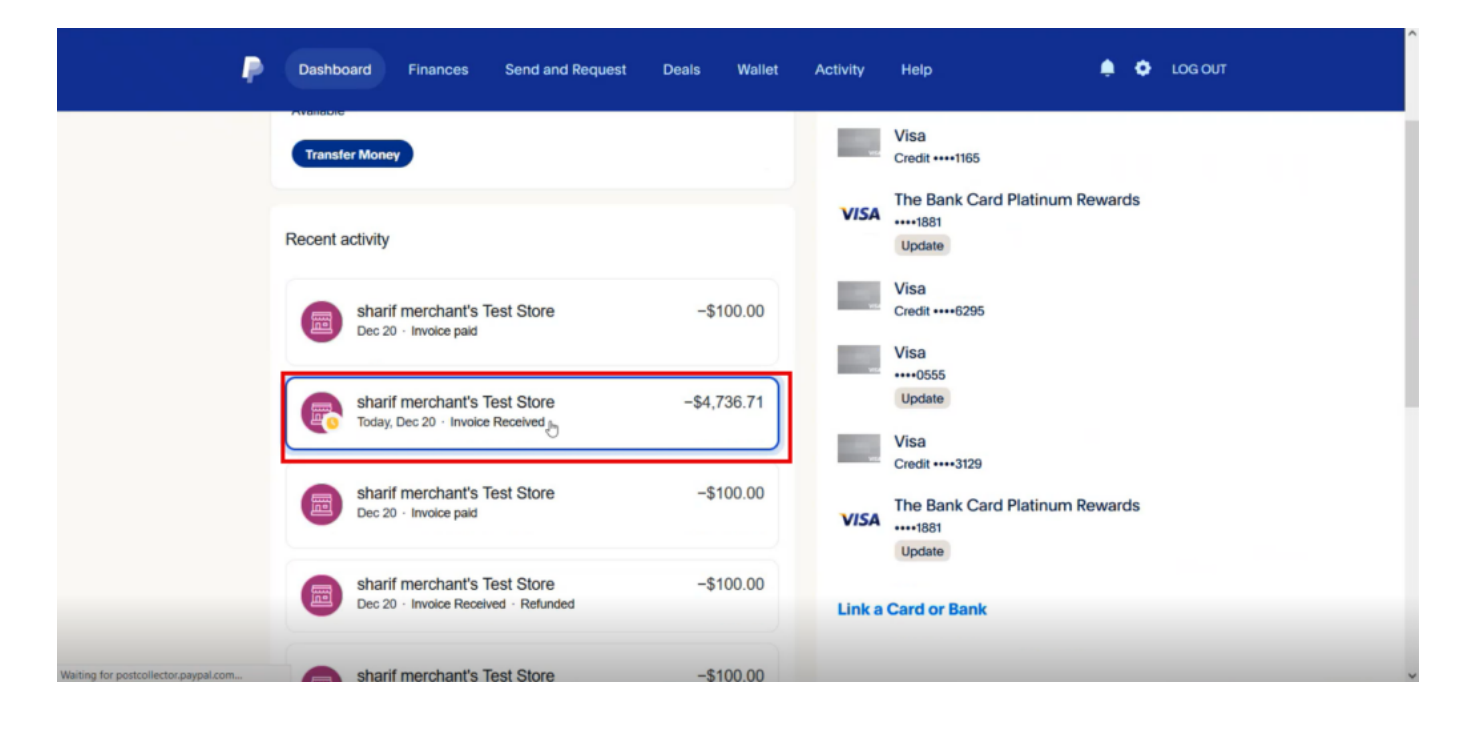

PayPal

- Select the Invoice and pay the due amount.
- Then navigate back to Process Sales Order Paypal Payment and Select [Check Paypal Invoice Payment Status].
- Toggle the order and click on [Process].
- A pop up will appear on the screen as **processing is completed.**

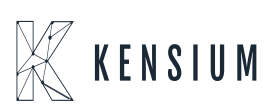

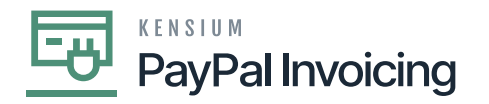

| Acumatica                    | Search                                       | ٩ ٢                           |                 |          |          |          |            |               | Revision Two Products -<br>Products Wholesale | 12/20/2023<br>11:04 PM | 0  | 💄 admin     | admin 🗸 |
|------------------------------|----------------------------------------------|-------------------------------|-----------------|----------|----------|----------|------------|---------------|-----------------------------------------------|------------------------|----|-------------|---------|
| A Favorites                  | Process Payments                             | And Application               | s PayPal Pa     | yment    |          |          |            |               |                                               |                        | CU | STOMIZATION | TOOLS . |
| C Data Views                 | O PROCESS                                    | PROCESS ALL                   | 0 × H           | × V      |          |          |            |               |                                               |                        |    |             |         |
| Time and Expenses            | Payment Method ID:<br>PayPal Invoice Action: | PAYPAL<br>Check PayPal Invoic | ,o<br>e Paymer∼ |          |          |          |            |               |                                               |                        |    |             |         |
| Finance                      | 🗄 🗆 Туре                                     | Reference Nbr.                | Payment<br>Date | Status   | Currency | Balance  | Customer   | Customer Name |                                               |                        |    |             |         |
| -                            | >  Payment                                   | 003939                        | 4/18/2023       | Balanced | USD      | 34.00    | AACUSTOMER | Alta Ace      |                                               |                        |    |             |         |
| Property Managem             | Payment                                      | 004291                        | 7/23/2023       | Balanced | USD      | 500.00   | AACUSTOMER | Alta Ace      |                                               |                        |    |             |         |
| A                            | Payment                                      | 004292                        | 7/23/2023       | Balanced | USD      | 500.00   | AACUSTOMER | Alta Ace      |                                               |                        |    |             |         |
| S Banking                    | Payment                                      | 004293                        | 7/23/2023       | Balanced | USD      | 500.00   | AACUSTOMER | Alta Ace      |                                               |                        |    |             |         |
| 5                            | Payment                                      | 004586                        | 12/20/2023      | Balanced | USD      | 150.00   | AACUSTOMER | Alta Ace      |                                               |                        |    |             |         |
| Projects                     | Payment                                      | 004587                        | 12/20/2023      | Balanced | USD      | 500.00   | AACUSTOMER | Alta Ace      |                                               |                        |    |             |         |
| Payables                     | Payment                                      | 004593                        | 12/20/2023      | Balanced | USD      | 4,736.71 | AACUSTOMER | Alta Ace      |                                               |                        |    |             |         |
| + Receivables                |                                              |                               |                 |          |          |          |            |               |                                               |                        |    |             |         |
| S Customization              |                                              |                               |                 |          |          |          |            |               |                                               |                        |    |             |         |
| Sales Orders                 |                                              |                               |                 |          |          |          |            |               |                                               |                        |    |             |         |
| Purchases                    |                                              |                               |                 |          |          |          |            |               |                                               |                        |    |             |         |
| D Inventory                  |                                              |                               |                 |          |          |          |            |               |                                               |                        |    |             |         |
| 2 <sup>\$</sup> Payroll      |                                              |                               |                 |          |          |          |            |               |                                               |                        |    |             |         |
| <                            |                                              |                               |                 |          |          |          |            |               |                                               |                        |    | IC C        | > >     |
| Your product is in trial mod | de. Only two concurrent user                 | rs are allowed.               |                 |          |          |          |            |               |                                               |                        |    | A           | CTIVATE |

• Refresh the screen then the paid invoice will appear on the sales orders screen.

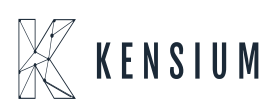